## **Chapter 6 Entering Payments and Other Money Activities**

After you have billed your customers for field trips that you performed you will later need to enter payments. Each district will have its own unique way of *paying* for a field trip. Some districts may simply send a report confirming the transferring of funds from the school's budget to the transportation department's budget. Other districts may have given the transportation department the entire district field trip budget for the year in advance and *payment* may be a formal expensing of a field trip's cost. Still other districts may in fact actually have each school write a check to the transportation department to pay for the field trip. There are as many methods for *paying* for field trips as there are districts.

However your district designates that a payment has been made for a field trip entering that payment into T.O.M. is a quick and straightforward process. A key element in the processing of payments is that you must setup a Money Transaction Type for a payment transaction (See the Setup Manual for more information about setting up Money Transaction Types).

A Money Transaction Type is a code that you define when setting up T.O.M. that describes a certain type of field trip money activity (Bill, Payment, Adjustment, Discount etc.). You may setup an unlimited number of these money transaction types. Any money transaction that you enter for a field trip must be assigned a valid Money Transaction Type that you have predefined.

T.O.M. comes initially with several common Money Transaction Types. You may choose to use these preloaded Money Transaction Types or setup new Money Transaction Types.

Because you can setup up as many Money Transaction Types as you desire you may use Money Transactions to record other types of financial activities concerning the field trip besides payments. You could use these Money Activity Transactions to enter an adjustment to the amount that the customer owes for a field trip. Or you may enter some type of a discount that you may offer to the customer. There really is no limit to the number of different types of financial activities you can log against a field trip.

In this chapter you will learn:

- Entering A Payment For A Field Trip
- Entering Other Money Activities For A Field Trip
- Deleting a Money Activity

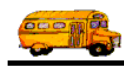

#### **Entering a Payment for a Field Trip**

When you receive what you consider to be payment for a field trip from the customer you must record the payment into T.O.M. to ensure that your management reports are correct. All that T.O.M. requires to enter a payment is a Payment Money Transaction Type, the payment amount and the payment date. T.O.M. will also allow you to enter a check number of the payment but it is not required.

The following is a detailed discussion on the process of entering customer payments to field trips:

1. Retrieve the field trip that requires you to enter the payment by using the Field Trip Search / Selection screen.

| 🕫 T.O.M Transp | ortation Operations Mar                                                                 | nager                                                               |                                     |               |                     |                   |
|----------------|-----------------------------------------------------------------------------------------|---------------------------------------------------------------------|-------------------------------------|---------------|---------------------|-------------------|
|                | Field Trip                                                                              | Field Trip F<br>168                                                 | <b>equest #:</b><br>1               |               | Assigned            | Billed<br>2/23/00 |
| General        | Instructions                                                                            | Assignment                                                          | Billing                             |               | Other               |                   |
| Field Trip #:  | 9548                                                                                    |                                                                     | Dates / Times                       | Passengers /  | / Miles / Purpo     | ise               |
| Request Date:  | 9/20/1999 🔢 Drop                                                                        | / Return: 🔲                                                         | # of A                              | dults : 🗌     | 10                  |                   |
| Customer:      | 41 ARROWHEAD                                                                            | ELEM                                                                | # of Stu                            | dents:        | 60                  |                   |
| Contact:       | J. Folkart                                                                              |                                                                     | # of Har                            | dicap:        | 0                   |                   |
| Destination:   | 192 FLEISCHER MU                                                                        | JSEUM                                                               | Estimated                           | Time:         | 4.50                | Calc              |
| Out of         | 17207 N. PERIMETER DI                                                                   | R.                                                                  | Estimated                           | Miles:        | 35.00               |                   |
| Town:          | PIMA N. OF FRANK LLO                                                                    | YD WRIGHT                                                           | Purpose :                           | View art      | in a museum         |                   |
| Split          | Fund:                                                                                   | 8 🗾                                                                 | -                                   | 1             |                     |                   |
| OK Save        | Addit. Auto Tr<br>Trip Assign Dr<br>Dates Drivers b                                     | rip Print<br>iver Trip<br>nfo Ticket                                | Print<br>Est. Bills<br>and<br>Pymts | Print<br>Bill | Cancel Tr<br>Trip B | rip<br>ids Exit   |
|                | Click the Bills and<br>enter payments you<br>field trip and other<br>such as adjustment | Pymts button<br>a receive for a<br>transactions<br>s to the balance | to                                  |               |                     |                   |

2. Click the **Bills and Pymts** button (Figure 6-1).

Figure 6-1. The Bills and Pymnts Button on the Detailed Field Trip Screen

This will cause the Bills and Payments screen (Figure 6-2) to display.

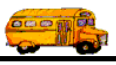

| Bills & Pa | yments   |         |             |         |      | X    |
|------------|----------|---------|-------------|---------|------|------|
| Bills      | and Paym | ents    |             |         |      |      |
| 31LL       | 2/23/00  | \$78.40 |             |         |      |      |
| Add        | Delete   |         | Unpaid Amou | nt: \$7 | 3.40 | Exit |

Figure 6-2. Bills and Payments Screen

3. Click the Add button to add a new Money Activity Record to the field trip. The Add Trip Money Record screen (Figure 6-3) is displayed.

| 📾 Add Trip Mone | y Record 🔀       |                                   |
|-----------------|------------------|-----------------------------------|
| Add Tri<br>Re   | ip Money<br>cord | Click the Money<br>Type down      |
| Money Type:     |                  | arrow to select<br>from a list of |
| Date:           | 4/22/2000 🔠      | you have already                  |
| Amount:         |                  | Payment or<br>Adjustment          |
| Check #:        |                  | i rujustinent.                    |
|                 |                  |                                   |
| Save            | Exit             |                                   |

Figure 6-3. Add Trip Money Record Screen

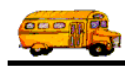

4. Select the Money Transaction Type that you have designated for a payment type activity. Next enter the date and the amount of the payment (T.O.M. assumes that the session date on the computer is the date the payment was made, you may change this date). If you wish to record a check number for the payment T.O.M. gives you a place to enter that number as well.

| 📰 Add Trip Mone              | y Record                                                                              | ×                                                                                    |
|------------------------------|---------------------------------------------------------------------------------------|--------------------------------------------------------------------------------------|
| Add Tri<br>Re<br>Money Type: | PAY                                                                                   | Payment Money<br>Type that you<br>setup when setting<br>up T.O.M.                    |
| Amount:<br>Check #:          | (\$78.40)                                                                             | Must be entered<br>in as a negative<br>amount if it is<br>for a payment<br>activity. |
| Save                         | When you have completed<br>entering the payment information<br>click the Save button. | xit                                                                                  |

Figure 6-4. A Payment Type Money Activity Before It Is Saved

Figure 6-4 shows an example of a completed payment type money activity. Notice the payment amount is entered as a negative. This is critical. WHEN ENTERING THE PAYMENT AMOUNT YOU MUST ENTER IT AS A NEGATIVE NUMBER. You can enter it as "-78.40" or "(78.40)". It will always be displayed with parentheses. If you do not do this T.O.M. will add the payment amount to the unpaid balance rather than subtract it.

5. When you have completed entering the payment information click the Save button. T.O.M. records the Money Activity and automatically recalculates the unpaid balance. The Bills and Payments screen is again displayed showing the new payment (Figure 6-5).

If you do not wish to save the payment, click the Exit button to return to the Bills and Payments screen.

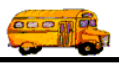

|                 |                    |                      |                |        | The payme<br>you entered<br>now listed. | ent<br>d is                           |                                |
|-----------------|--------------------|----------------------|----------------|--------|-----------------------------------------|---------------------------------------|--------------------------------|
| Bills & Pay     | and Payme          | nts                  |                |        |                                         |                                       |                                |
| BILL<br>Payment | 2/23/00<br>4/22/00 | \$78.40<br>(\$78.40) | 25234          |        |                                         |                                       |                                |
| Add             | Delete             |                      | Unpaid Amount: | \$0.00 | ]                                       | E                                     | xit                            |
|                 |                    |                      |                | N      | \[<br>1<br>1                            | The unpaid<br>recalculate<br>payment. | d balance is<br>ed for the new |

Figure 6-5. Bills and Payments Screen AFTER the Payment was Added

6. You can add another payment, if you wish, by repeating steps 1 through 3. To finish this process click the Exit button and T.O.M. will return you to the Detailed Field Trip screen (Figure 6-1).

#### **Entering Other Money Type Activities for a Field Trip**

Occasionally you will need to adjust the amount of money that the customer owes for a field trip. For whatever reason you may need to increase or decrease the unpaid balance of the field trip. You will also want an accurate audit trail of the changes that you have made to the unpaid balance.

Changes to the unpaid balance of a field trip are made with T.O.M. through Money Activity Records. These records record the date of the change and the dollar amount of the change. Also recorded in these records is a Money Transaction Type that describes the nature of the change. You define these Money Transaction Types when you first set up T.O.M. for everyday use. (For more information see *Chapter 3 – Entering Lookup Lists* of *the T.O.M. Getting Started Manual.*) You may set up as many of these Money Transaction Types as you need.

Entering a Money Activity Record is very similar to entering a payment against a field trip as described in the previous section of this chapter. Instead of selecting a payment Money Transaction Type, however, you would select the Money Transaction Type that best describes the Money Activity transaction that you are entering.

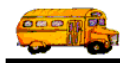

The following is a detailed discussion of the steps that you take when entering other types of Money Activities. This example describes how to use the Adjustment Money Type to decrease the unpaid balance.

- 1. Retrieve the field trip for which you need to make an adjustment on the unpaid balance using the Field Trip Search / Selection screen.
- 2. Click the Bills and Pymts button (Figure 6-6).

| 📰 T.O.M Transp | ortation Operations M                                                               | anager                                                                    |                                   |             |                    |                   |
|----------------|-------------------------------------------------------------------------------------|---------------------------------------------------------------------------|-----------------------------------|-------------|--------------------|-------------------|
|                | Field Trip                                                                          | Field Trip 1                                                              | Request #:<br>81                  |             | Assigned           | Billed<br>2/23/00 |
| General        | Instructions                                                                        | Assignment                                                                | Billin                            | K           | Other              |                   |
| Field Trip #:  | 9548                                                                                |                                                                           | Dates / Time                      | ; Passenger | s / Miles / Purpo  | ose               |
| Request Date:  | 9/20/1999 🔢 Dro                                                                     | op / Return: 🗖                                                            | # of                              | Adults : [  | 10                 |                   |
| Customer:      | 41 ARROWHEAD                                                                        | DELEM                                                                     | # of S                            | tudents: [  | 60                 |                   |
| Contact:       | J. Folkart                                                                          |                                                                           | # of H                            | andicap: [  | 0                  |                   |
| Destination:   | 192 FLEISCHER M                                                                     | IUSEUM                                                                    | Estimat                           | ed Time: [  | 4.50               | Calc              |
| Out of         | 17207 N. PERIMETER I                                                                | DR.                                                                       | Estimate                          | d Miles: [  | 35.00              |                   |
| Iown:          | PIMA N. OF FRANK LL                                                                 | OYD WRIGHT.                                                               | Purpose                           | : View a    | rt in a museum     | ι                 |
| Split          | Fund:                                                                               | 8 -                                                                       |                                   |             |                    |                   |
| OK Save        | Addit. Auto<br>Trip Assign D<br>Dates Drivers                                       | Trip Print<br>Priver Trip<br>Info Ticket                                  | Print<br>Est. Bill:<br>and<br>Pym | F<br>Bill   | Cancel T<br>Trip B | rip<br>Exit       |
| -              | Click the Bills an<br>enter payments yo<br>field trip and othe<br>such as adjustmer | d Pymts buttor<br>ou receive for a<br>er transactions<br>nts to the balan | n to<br>a<br>ce.                  |             |                    |                   |

Figure 6-6. The Bills and Pymnts Button on the Detailed Field Trip Screen

This will cause the Bills and Payments screen (Figure 6-7) to display.

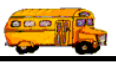

|   | — Th<br>gei                       | is line shows the I<br>nerated by T.O.M.                 | Bill Money Ac<br>when the fiel                     | ctivity automatica<br>d trip was billed | ally        |                                                                                                    |
|---|-----------------------------------|----------------------------------------------------------|----------------------------------------------------|-----------------------------------------|-------------|----------------------------------------------------------------------------------------------------|
|   | <sup>Bills &amp; P</sup><br>Bills | ayments<br>and Paym                                      | ients                                              |                                         |             | ×                                                                                                    |
| Ē | BILL                              | 2/23/00                                                  | \$78.40                                            |                                         |             |                                                                                                    |
|   | Add                               | Delete                                                   |                                                    | Unpaid Amou                             | nt: \$78.40 | Exit                                                                                                    |
|   |                                   | Click the Add bu<br>payment type mo<br>a payment or bala | tton to add a<br>oney activity, s<br>ance adjustme | such as<br>nt.                          |             | - This is the amount the custome<br>currently owes for the field trip<br>T.O.M. recalculates this amoun<br>as you add or delete transaction |

Figure 6-7. Bills and Payments Screen

3. Click the Add button to add a new Money Activity Record to the field trip. The Add Trip Money Record screen (Figure 6-8) will display.

| 🖽 Add Trip Mone | y Record 🗙       |                                |
|-----------------|------------------|--------------------------------|
| Add Tri<br>Re   | ip Money<br>cord | Click the Money<br>Type down   |
| Money Type:     |                  | arrow to select from a list of |
| Date:           | 4/22/2000        | Money Types you have already   |
| Amount:         |                  | set up, such as<br>Payment or  |
| Check #:        |                  | Adjustment.                    |
|                 |                  |                                |
| Save            | Exit             |                                |

Figure 6-8. Add Trip Money Record Screen

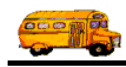

4. Select the Money Transaction Type that you have setup that best describes this transaction. Next enter the date and the amount of the Money Activity (T.O.M. assumes that the session date on the computer is the date the of the Money Activity).

| 📰 Add Trip Mone | y Record 🔀       |                                                                                       |
|-----------------|------------------|---------------------------------------------------------------------------------------|
| Add Tri<br>Re   | ip Money<br>cord | <ul> <li>Payment Money</li> <li>Type that you set</li> <li>up when setting</li> </ul> |
| Money Type:     | ADJ -            | up T.O.M.                                                                             |
| Date:           | 4/22/2000 🗮      | - Must be entered                                                                     |
| Amount:         | -50              | in as a negative amount if it is                                                      |
| Check #:        |                  | for a payment activity.                                                               |
|                 |                  |                                                                                       |
| Save            | Exit             |                                                                                       |

Figure 6-9. An Adjustment Type Money Activity Before it is Saved

Figure 6-9 shows an example of a completed adjustment type money activity. Notice the adjustment amount is entered as a negative. This is critical. WHEN ENTERING THE MONEY ACTIVITY AMOUNT YOU MUST ENTER IT AS A NEGATIVE NUMBER IF YOU ARE DECREASING THE UNPAID AMOUNT OR AS A POSITIVE NUMBER IF YOU ARE INCREASING THE UNPAID AMOUNT. You can enter it as "-50" or "(50.00)". It will always be displayed with parentheses. If you do not do this T.O.M. will add the adjustment amount to the unpaid balance rather than subtract it.

5. When you have completed entering the payment information click the Save button. T.O.M. records the Money Activity and automatically recalculates the unpaid balance. The Bills and Payments screen is again displayed showing the new adjustment (Figure 6-10).

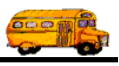

|                                                                                                    |                | - The payment<br>you entered is<br>now listed. |                                                         |
|----------------------------------------------------------------------------------------------------|----------------|------------------------------------------------|---------------------------------------------------------|
| Bills and Payments         Bills and Payments         BILL       2/23/00         ADJUSTMENT       4/22/00         (\$50.00) |                |                                                |                                                         |
| Add Delete                                                                                                    | Unpaid Amount: | \$28.40                                        | Exit                                                    |
|                                                                                                    |                |                                                | The unpaid balance is recalculated for the new payment. |

Figure 6-10. Bills and Payments Screen AFTER the Adjustment was Added

6. You can add another payment, if you wish, by repeating steps 1 through 3. To finish this process click the Exit button and T.O.M. will return you to the Detailed Field Trip screen (Figure 6-6).

### **Deleting a Money Activity**

Occasionally, you will make a mistake when entering a money activity and you will need to correct the activity. Proper accounting standards do not recommend that someone just changes a money transaction. Instead it is recommended that you delete the money activity completely and reenter that money activity. The following is a detailed discussion of the steps you take to delete a money activity record from a field trip:

- 1. Retrieve the field trip that requires you to delete the money activity by using the Field Trip Search / Selection screen.
- 2. Click the Bills and Pymts button (Figure 6-11).

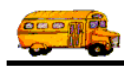

| 📰 T.O.M Transp | ortation Operations Manager                                        | r                                                 |                               |                   |
|----------------|--------------------------------------------------------------------|---------------------------------------------------|-------------------------------|-------------------|
|                | Field Trip                                                         | <b>ield Trip Request #:</b><br>1681               | Assigned                      | Billed<br>2/23/00 |
| General        | Instructions Ass                                                   | signment Billing                                  | Other                         |                   |
| Field Trip #:  | 9548                                                               | Dates / Times                                     | Passengers / Miles / Purp     | ose               |
| Request Date:  | 9/20/1999 🔢 Drop / Ret                                             | turn: 🗖 🛛 # of A                                  | dults : 10                    |                   |
| Customer:      | 41 ARROWHEAD ELEM                                                  | # of Sta                                          | idents: 60                    |                   |
| Contact:       | J. Folkart                                                         | # of Ha                                           | ndicap: 0                     |                   |
| Destination:   | 192 FLEISCHER MUSEUM                                               | 1 Estimated                                       | 1 <b>Time:</b> 4.50           | Calc              |
| Out of         | 17207 N. PERIMETER DR.                                             | Estimated                                         | Miles: 35.00                  |                   |
| lown:          | PIMA N. OF FRANK LLOYD W                                           | PRIGHT Purpose :                                  | View art in a museum          | n                 |
| Split          | Fund:                                                              | 8                                                 |                               |                   |
| OK Save        | Addit.AutoTripTripAssignDriverDatesDriversInfo                     | Print<br>Trip<br>Ticket<br>Print<br>Est.<br>Pymts | Print Cancel T<br>Bill Trip E | rip<br>Bids Exit  |
|                | Click the Bills and Pym<br>delete an existing payme<br>field trip. | ts button to<br>ent from                          |                               |                   |

Figure 6-11. The Bills and Pymnts Button on the Detailed Field Trip Screen

This will cause the Bills and Payments screen (Figure 6-12) to display.

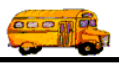

|                                                                                             |                         | First, click on the money activity you wish to delete. |                                     |
|---------------------------------------------------------------------------------------------|-------------------------|--------------------------------------------------------|-------------------------------------|
| 🛱 Bills & Payments                                                                          |                         |                                                        | ×                                   |
| Bills and Payments                                                                          |                         |                                                        |                                     |
| BILL         2/23/00         \$78.40           ADJUSTMENT         4/22/00         (\$50.00) | +                       |                                                        |                                     |
|                                                                                             |                         |                                                        |                                     |
|                                                                                             |                         |                                                        |                                     |
|                                                                                             |                         |                                                        |                                     |
|                                                                                             |                         |                                                        |                                     |
|                                                                                             | Unnaid Amount:          | \$28.40                                                |                                     |
|                                                                                             |                         |                                                        | a J                                 |
|                                                                                             |                         |                                                        |                                     |
| Second, click the D                                                                         | Delete button to delete | This is the amoun currently owes fo                    | t the customer<br>r the field trip. |
| payment or balance                                                                          | e adjustment.           | T.O.M. recalculat                                      | tes this amount                     |
|                                                                                             |                         | us you add of der                                      | ete transactions.                   |

Figure 6-12. Bills and Payments Screen

- 3. Point to the row that displays the money activity record that you wish to delete and then click on it with your mouse.
- 4. Click the Delete button telling T.O.M. that you wish to delete the specified money activity record.
- 5. T.O.M. displays a message box asking you to confirm that you really wish to delete the selected money activity record (Figure 6-13). You then click the O.K. button and T.O.M. removes the money activity record from your database.

|                                                                                                    | Delete Money Transaction?                               |  |  |  |  |
|----------------------------------------------------------------------------------------------------|---------------------------------------------------------|--|--|--|--|
|                                                                                                    | Are you sure you want to delete this money transaction? |  |  |  |  |
| Click the OK<br>button to confirm<br>to T.O.M. to<br>delete the money<br>activity record.<br>Otherwise, click<br>the Cancel button. | OK Cancel                                               |  |  |  |  |

Figure 6-13. The Delete Money Transaction Confirmation Screen

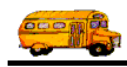

6. T.O.M. returns you to the Bills and Payments screen that now has the deleted money activity record removed from the screen and the unpaid balance recalculated (Figure 6-14). You then click the Exit button to return to the Detailed Field Trip screen (Figure 6-11).

| 🕮 Bills & P | ayments  |         |                |         | ×                                                                                            |
|-------------|----------|---------|----------------|---------|----------------------------------------------------------------------------------------------|
| Bills       | and Paym | ents    |                |         |                                                                                              |
| BILL        | 2/23/00  | \$78.40 |                |         |                                                                                              |
| Add         | Delete   |         | Unpaid Amount: | \$78.40 | Exit                                                                                         |
|             |          |         |                |         | The unpaid balance that was recalculated reflects the remo-<br>of the money activity record. |

Figure 6-14. Bills and Payments Screen AFTER the Money Activity Record Has Been Deleted

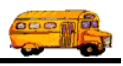

# **Entering Payments or Other Money Activities for Trips with Charges Split to Multiple Customers**

T.O.M. efficiently handles payments and other money activities for field trips with split charges to multiple customers. When you receive what you consider to be payment for a field trip from the customer you must record the payment into T.O.M. and credit it to the right customer to ensure that your management reports are correct. All that T.O.M. requires to enter a payment is a Payment Money Transaction Type, the payment amount, the payment date and the customer. T.O.M. will also allow you to enter a check number of the payment but it is not required.

The following is a detailed discussion on the process of entering a customer payment for a split trip:

1. Retrieve the field trip for which you need to make an adjustment on the unpaid balance using the Field Trip Search / Selection screen.

| T.O.M Transp                                                   | ortation Operation                        | is Manager                               |                      |                    |                                |                                  |
|----------------------------------------------------------------|-------------------------------------------|------------------------------------------|----------------------|--------------------|--------------------------------|----------------------------------|
|                                                                | Field Tr                                  | Field Trip Request #:<br>2123            |                      |                    |                                | Billed<br>2/21/00                |
| General                                                        | Instructions                              | Assignment                               | Billi                | ng                 | Other                          |                                  |
| Field Trip #:                                                  | 101.59                                    |                                          | Dates / Time         | Passenger          | s / Miles / Purpo              | se                               |
| Request Date:                                                  | 12/7/1999                                 | Drop / Return: 🗔                         | # of                 | Adults :           | 50                             |                                  |
| Customer:                                                      | 56 ECHO M                                 | HO MOUNTAIN ELEM. # of Students:         |                      |                    | 55                             |                                  |
| Contact:                                                       | Kyle Shappee                              |                                          | # of H               | landicap:          | 0                              |                                  |
| Destination:                                                   | 137 CHAPPA                                | RAL PARK                                 | Estimat              | Estimated Time:    |                                | Calc                             |
| Out of                                                         | HAYDON & CHAP                             | PARAL                                    | Estimat              | ed Miles:          | 30.00                          |                                  |
| <u></u>                                                        | Fund:                                     | 8_                                       | Purpose              |                    |                                |                                  |
| OK Save                                                        | Addit. Auto<br>Trip Assig<br>Dates Driver | Trip Print<br>Driver Trip<br>Info Ticket | Print<br>Est.<br>Pyn | s Print<br>ts Bill | Cancel<br>Trip                 | Exit                             |
|                                                                |                                           |                                          |                      |                    |                                |                                  |
| Entering payments for a split trip is easily handled by T.O.M. |                                           |                                          | 1<br>1               | Click<br>butto     | the Bills an<br>on to delete a | d Pymts<br>n existing<br>ld trin |

2. Click the **Bills and Pymts** button (Figure 6-15).

Figure 6-15. The Bills and Pymnts Button on the Detailed Field Trip Screen

This will cause the Bills and Payments screen (Figure 6-16) to display.

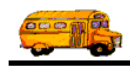

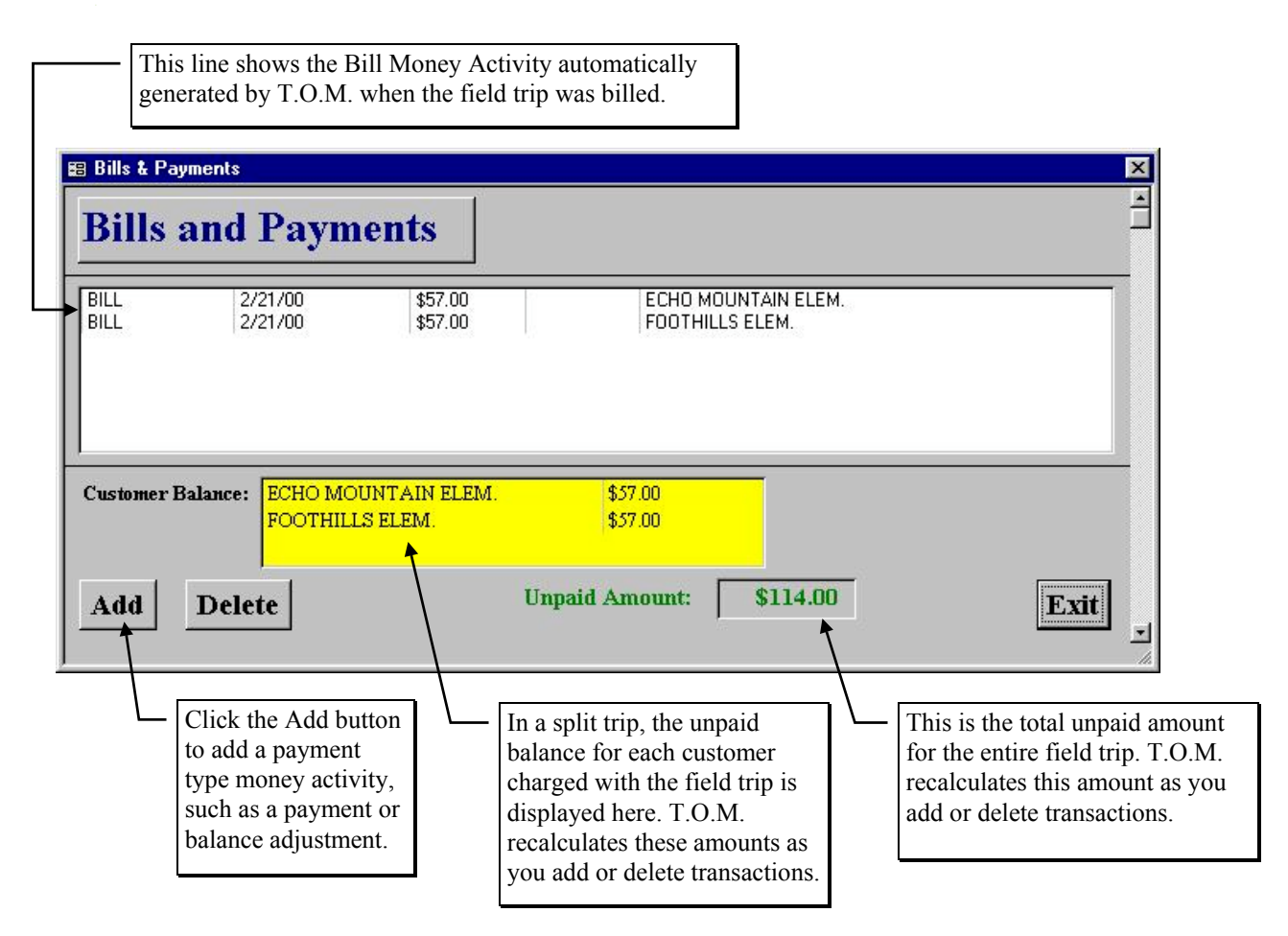

Figure 6-16. Bills and Payments Screen for a Multiple Customer Split Trip Charge

- 3. Click the Add button to add a new Money Activity Record to the field trip. The Add Trip Money Record screen (Figure 6-17) is displayed.
- 4. Select the Money Transaction Type that you have designated for a payment type activity. Next enter the date and the amount of the payment (T.O.M. assumes that the session date on the computer is the date the payment was made, you may change this date). If you wish to record a check number for the payment T.O.M. gives you a place to enter that number as well. Click on the drop-down arrow in the Customer field to choose the customer making this payment.

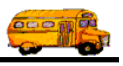

| 📰 Add Trip Mone | y Record                                                                               | <u>د</u>                                              |
|-----------------|----------------------------------------------------------------------------------------|-------------------------------------------------------|
| Add Tri<br>Re   | ip Money<br>cord                                                                       | Payment Money<br>Type that you set<br>up when setting |
| Money Type:     | PAY                                                                                    | up T.O.M.                                             |
| Date:           | 2/21/2000                                                                              | Must be entered                                       |
| Amount:         | (\$57.00)                                                                              | amount if it is                                       |
| Check #:        | 8544                                                                                   | activity.                                             |
| Customer:       | 56 ECHO MOUNTAIN ELEM.                                                                 |                                                       |
| Save            | Exit                                                                                   |                                                       |
|                 | Click on the drop-down arrow<br>Customer field to choose the c<br>making this payment. | in the<br>ustomer                                     |

Figure 6-17. A Payment Type Money Activity Before It Is Saved

Figure 6-17 shows an example of a completed payment type money activity. Notice the payment amount is entered as a negative. This is critical. WHEN ENTERING THE PAYMENT AMOUNT YOU MUST ENTER IT AS A NEGATIVE NUMBER. You can enter it as "-57.00" or "(57.00)". It will always be displayed with parentheses. If you do not do this T.O.M. will add the payment amount to the unpaid balance rather than subtract it.

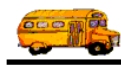

5. When you have completed entering the payment information click the Save button. T.O.M. records the Money Activity and automatically recalculates the unpaid balance. The Bills and Payments screen is again displayed showing the new payment (Figure 6-18).

If you do not wish to save the payment, click the Exit button to return to the Bills and Payments screen.

|                         |                               |                                 |            |                                       |                                   | The payment<br>you entered is<br>now listed.                                                     |                                                         |
|-------------------------|-------------------------------|---------------------------------|------------|---------------------------------------|-----------------------------------|--------------------------------------------------------------------------------------------------|---------------------------------------------------------|
| Bills & Paym<br>Bills a | nd Paym                       | ents                            | /          |                                       |                                   |                                                                                                  | ×                                                       |
| BILL<br>Payment<br>BILL | 2/21/00<br>2/21/00<br>2/21/00 | \$57.00<br>(\$57.00)<br>\$57.00 | 8544       | ECHO MOUN<br>ECHO MOUN<br>FOOTHILLS E | TAIN ELEM.<br>TAIN ELEM.<br>ELEM. |                                                                                                  |                                                         |
| Customer Ba             | lance: ECHO MOU<br>FOOTHILL   | JNTAIN ELEM.<br>S ELEM.         | \$0<br>\$3 | 1.00<br>7.00                          |                                   |                                                                                                  |                                                         |
| Add                     | Delete                        |                                 | Unpaid Ar  | nount:                                | \$57.00                           |                                                                                                  | Exit                                                    |
|                         |                               |                                 |            |                                       | V                                 | - Balances are ac<br>according to the<br>credited with the<br>The total unpair<br>also adjusted. | ljusted<br>e customer<br>he transaction.<br>d amount is |

Figure 6-18. Bills and Payments Screen AFTER the Adjustment was Added

6. You can add another payment, if you wish, by repeating steps 1 through 3. To finish this process click the Exit button and T.O.M. will return you to the Detailed Field Trip screen (Figure 6-15).